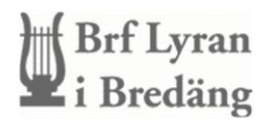

### Så använder du Aptus Home

### För att snabbt komma igång med din bokning går du in här: https://lyran.pmtotal.se/Portalen/Account/Login

**Logga in med: Användarnamn** som är ditt lägenhetsnummer (fyrsiffrigt), du hittar det på din faktura/avi eller på nabo.se. Lösenordet har du fått hem till dig.

## Om du vill installera Aptus Home som app gör du såhär:

Ladda ner Aptus Home från App Store eller Google play.

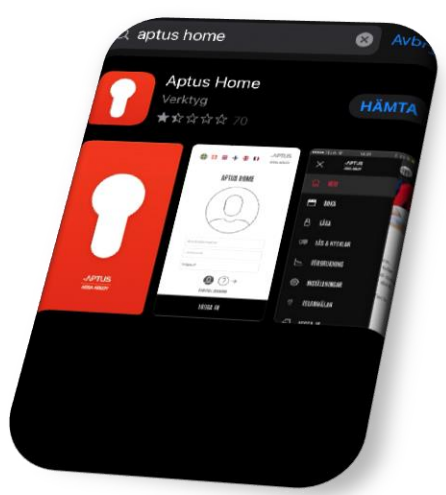

### Boka tvättpass

#### Logga in och öppna menyn

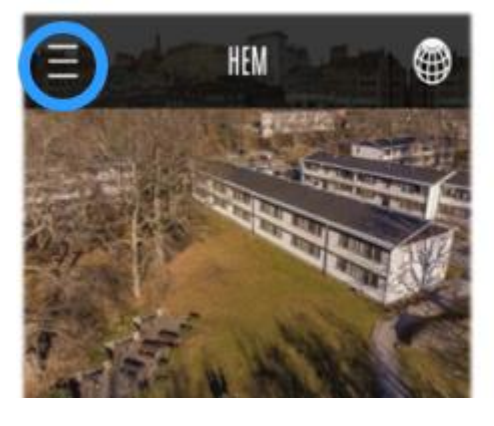

#### Klicka påTvättstuga

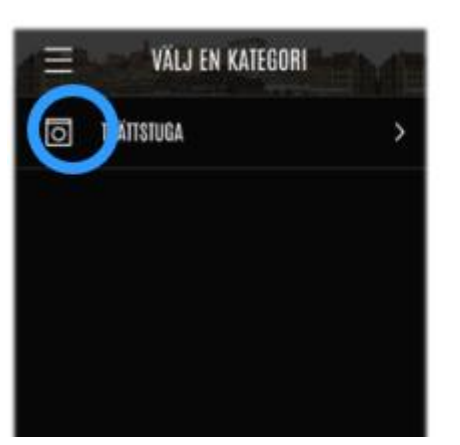

#### Logga in i appen genom att skriva in: 1. Användarnamn 2. Lösenord 3. Adress https://lyran.pmtotal. se/Portalen/Account/ Login

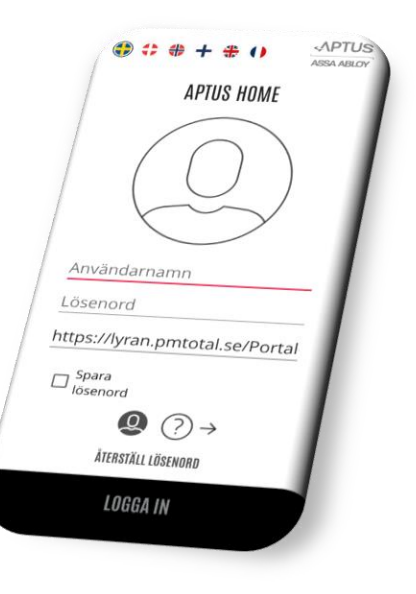

#### Klicka på Boka

1

Klicka på +

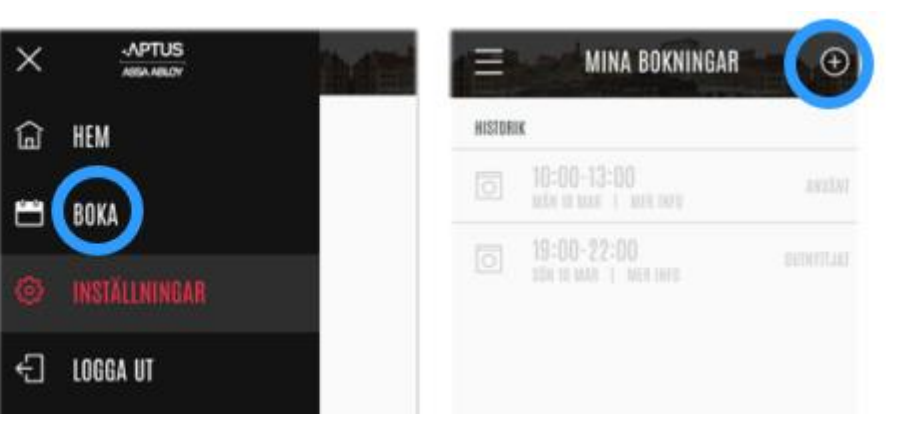

# Välj något av alternativen för att hitta en tid och boka!

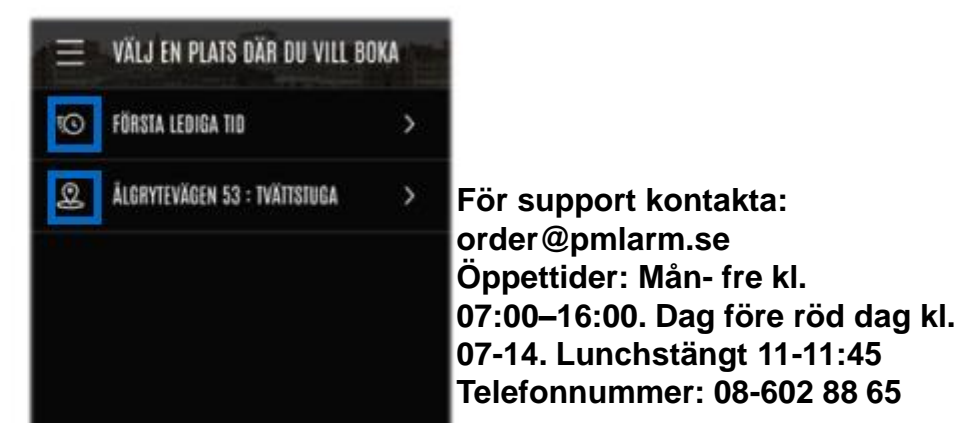

# Avboka ditt tvättpass

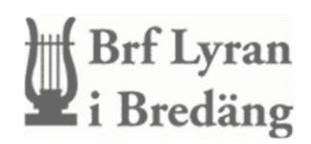

Klicka på Boka för att se Mina bokningar

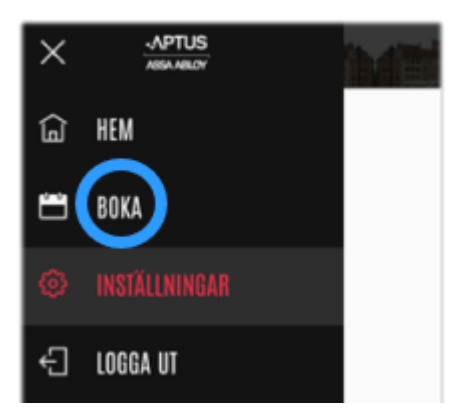

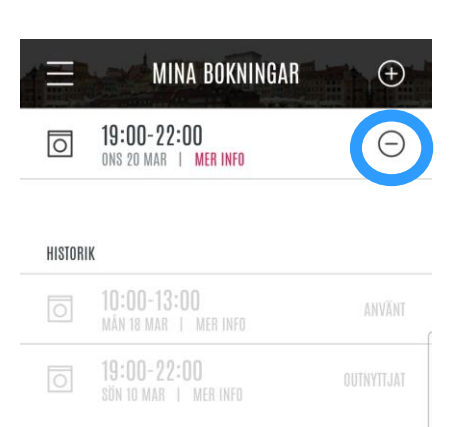

För att Avboka klicka på -

# Ändra ditt Lösenord och lägg till E-post

#### Klicka på Inställningar

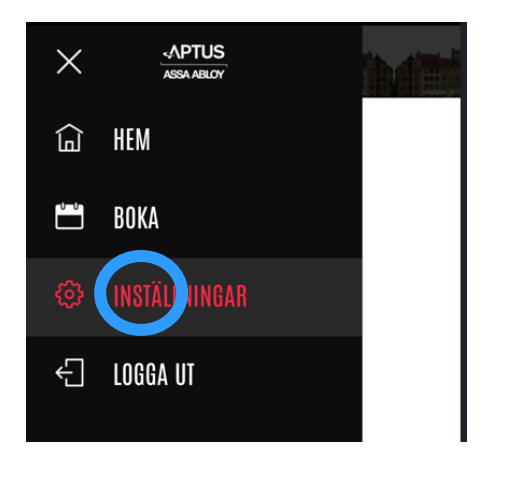

Välj ändra för att byta ditt lösenord och lägga till e-post

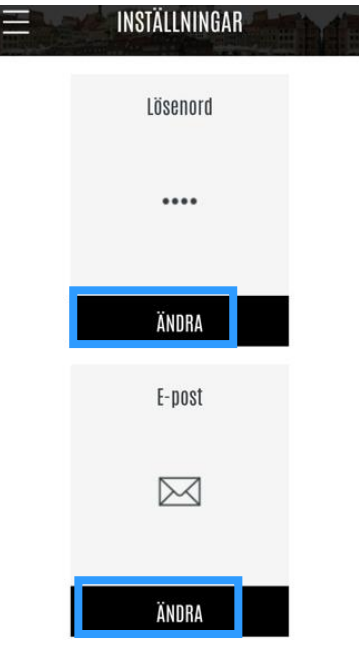

# Återställ ditt lösenord

Om du glömmer ditt lösenord kan du få ett nytt om du tidigare lagt till din epost.

På inloggningsidan klickar du på Återställ Lösenord

För support kontakta: order@pmlarm.se Öppettider: Mån- fre kl. 07:00–16:00. Dag före röd dag kl. 07-14. Lunchstängt 11-11:45 Telefonnummer: 08-602 88 65

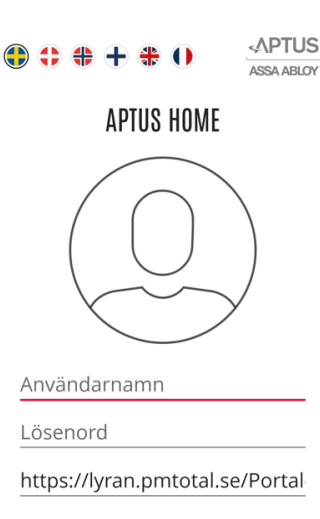

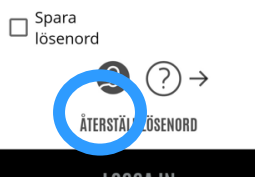